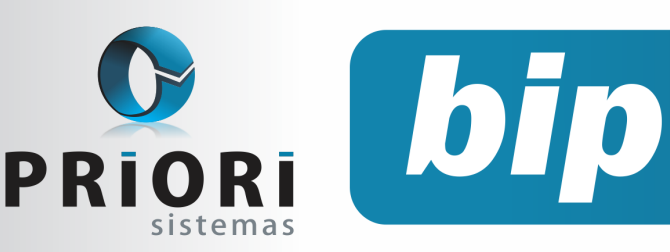

edição 23

Julho de 2012

# **Neste** bip

| Novos termos de rescisão conforme Portaria<br>MTE nº 2.685/2011 | 1 |
|-----------------------------------------------------------------|---|
| Impressão simultânea de vários relatórios                       | 2 |
| Novo local de destino de arquivos magnéticos                    | 2 |
| Notas explicativas                                              | 3 |
| Demonstração das mutações do patrimônio<br>líquido              | 3 |
| Preenchimento da chave da NF-e - Notas de<br>Entrada            | 4 |
| Treinamento em MG: Agilizando rotinas traba-<br>lhistas         | 5 |

# Você sabia ?

- Que o Rumo possui um assistente para geração automática de itens nos fretes?
- Que existe um processo único no Rumo para transferência de funcionários?
- Que o início da contagem do aviso prévio para os dias excedentes inicia a partir do primeiro ano? Conforme Nota Técnica MTE 184/2012
- $\sqrt{}$  Que a Priori está fazendo 21 anos de existência?

# Novos termos de rescisão conforme Portaria MTE nº 2.685/2011

De acordo com a Portaria MTE n° 2.685/2011, dispõe novas requisições quanto aos documentos que devem ser emitidos juntamente com o TRCT. Desta maneira a partir de 01 de agosto de 2012, não será aceito apenas o TRCT previsto no anexo I desta portaria, será exigido o Termo de Quitação de Rescisão de Contrato de Trabalho, quando a mesma for inferior a 1 ano. E o Termo de Homologação de Rescisão de Contrato de Trabalho, na ocasião de rescisão superior a um ano, casos em que a homologação pode ser feita pelo sindicato pertinente.

Sendo assim, estes documentos complementares já estão disponíveis no sistema na versão: 1.1.642 – 20/06/2012. Para imprimi-los basta selecionar o layout Homolognet – Termo de Quitação ou então, Homolognet – Termo de Homologação.

Quanto à impressão, conforme a Portaria n° 2685 o TRCT deve ser impresso em 2 (duas) vias, sendo uma para o empregador e outra para o empregado, acompanhado do Termo de Quitação de Rescisão do Contrato de Trabalho, será impresso em quatro vias, sendo uma para o empregador e três para o empregado, destinadas ao saque do FGTS e solicitação do seguro-desemprego, quando não é devido a assistência e homologação. Por outro lado, nas rescisões que for devido a assistência e homologação, será impresso também em quatro vias, sendo uma para o empregador e três para o empregado, destinadas ao saque do FGTS e solicitação do seguro -desemprego.

# Perdeu algum bip ?

acesse o portal de documentação do Rumo e faça o download rumodoc.priori.com.br

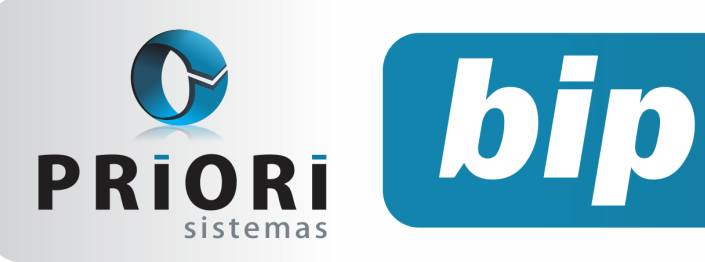

edição 23

Julho de 2012

# Impressão simultânea de vários relatórios

Tendo em vista a ampla variedade de relatórios no sistema, foi implementada a rotina de favoritos que consiste em direcionar os relatórios frequentemente utilizados em categorias, as quais permitirão que seja encontrado com maior facilidade o relatório para cada ocasião como: admissionais, demissionais e, entre outras que forem configuradas.

Desta forma, visando agilizar ainda mais as atividades no escritório, foi adicionado também a opção de imprimir vários relatórios simultaneamente. No procedimento primeiramente deverá selecionar uma categoria em favoritos e posteriormente clicar no botão **"Todos".** Por conseguinte aparecerão todos os relatórios daquela categoria, as informações que forem solicitadas na tela deverão ser preenchidas.

| Relatórios em lote          |                                              | * |
|-----------------------------|----------------------------------------------|---|
| 1-Relatório 1 2-Relatório 2 | 2-Relatório 3                                |   |
|                             | Acordo para Compensação de Horas de Trabalho |   |
| Contratos                   | Contrato Nome 2<br>2 Gebillo Vargas 2<br>2   |   |
| Data de Emissão             | 01/01/2012 🗊                                 |   |

# Novo local de destino de arquivos magnéticos

Com o objetivo de facilitar e tornar mais segura a guarda de arquivos gerados pelo Rumo, foi alterada a pasta de destino de arquivos salvos pelo sistema. Os arquivos que anteriormente eram salvos nas estações foram centralizados no Servidor. Os principais benefícios oriundos desta alteração foram:

- Acesso de todos os terminais: Por diversas vezes após gerar o arquivo em um terminal surge algum defeito na máquina, ou alguma eventualidade que exige que o usuário utilize outra máquina, obrigando que ele gere o arquivo novamente, no entanto, com os arquivos sendo salvos no servidor, todos os terminais conectados terão acesso ao arquivo, evitando que o mesmo precise ser gerado novamente;
- Segurança na guarda dos arquivos: Como todos os arquivos estarão salvos no servidor, bastará fazer o backup dos dados daquela máquina para que todos os dados e arquivos gerados estejam em segurança;
- Divisão de arquivos em pastas: Dentro do Servidor cada arquivo gerado terá a sua pasta e estas estarão divididas por ano, evitando acúmulos de arquivos e fazendo com que o usuário localize o arquivo com maior facilidade.

Para localizar os arquivos acesse no servidor a pasta Repositório >> Rumo >> arquivos gerados. Dentro desta última pasta estarão disponíveis os arquivos por tipo e ano, como destacado anteriormente.

Lembramos que ao gerar os arquivos continuará sendo possível a utilização da opção "Ctrl V" para colar os arquivos nos programas.

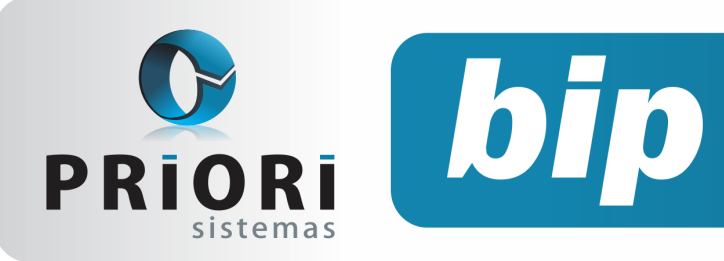

edição 23

Julho de 2012

## **Notas explicativas**

Depois de instituída a Resolução CFC nº1.255 de 2009 aprovando a NBC 1000 que trata das Normas Internacionais de Contabilidade para Pequenas e Médias Empresas, tornou-se indispensável que na divulgação das Demonstrações sejam elaboradas também as Notas Explicativas, que contêm informação adicional em relação à apresentada nas demonstrações contábeis fornecem descrições narrativas e detalhes de itens apresentados nessas demonstrações e informações acerca de itens que não se qualificam para reconhecimento.

Com o objetivo de facilitar a elaboração das Notas Explicativas, bem como a armazenagem segura destes dados foi implantado ao Rumo o relatório de Notas Explicativas. Para realizar a inclusão das notas os usuários podem acessar o menu Lançamentos >> Contabilidade >> Notas Explicativas, onde deverão informar o exercício ao qual se refere a nota explicativa que será incluída, o número sequencial da nota que será impresso no relatório e a descrição da mesma. Além disso, está disponível na tela o campo Nota padrão que faz referência a notas fiscais com descrição similar, ou até mesmo igual, entre empresas.

| 🤰 Notas expli | cativas 🛛                                                                                                    |  |
|---------------|----------------------------------------------------------------------------------------------------|--|
| Exercício     | 2.011                                                                                                    |  |
| Nota          | 1                                                                                                    |  |
| Nota padrão   |                                                                                                    |  |
| Texto         | A Empresa Iniciativa LTDA é uma sociedade empresária limitada, com sede na cidade<br>de Marechal Cândido Rondon, Estado do Paraná, Brasil, e tem como principais<br>operações a a fabricação e comercialização de alimentos e bebidas em geral. |  |
| 💽 Gravar      | Cancelar                                                                                                    |  |

Estas Notas Explicativas Padrão, por serem utilizadas por várias empresas podem ser incluídas apenas uma vez e ajustadas posteriormente, na tela de Notas Explicativas, conforme necessário. As Notas Padrões são inseridas em **Arquivos** >> **Contabilidade** >> **Notas Explicativas Padrão**. Para maiores detalhes sobre esta nova funcionalidade acesse o tutorial disponibilizado em: http://rumodoc.priori.com.br/Tutorial - Configurar Notas Explicativas Padrão.

# Demonstração das mutações do patrimônio líquido (DMPL)

A Demonstração das Mutações do Patrimônio Líquido, DMPL, abrange as contas relacionadas ao Patrimônio Líquido movimentadas no período. Sua apresentação é facultativa, podendo o usuário optar pela utilização desta ou da DLPA desde que não haja movimentação em contas diferentes da conta de Lucros ou Prejuízos Acumulados. As duas demonstrações apresentam dados similares, embora a primeira seja mais abrangente por detalhar alterações em todas as contas do patrimônio.

A geração da DMPL no Rumo exige a configuração das colunas e linhas das demonstrações.

|                                    |                                          | Capital Social |            |           | Reservas   |           |       | Resultado               |
|------------------------------------|------------------------------------------|----------------|------------|-----------|------------|-----------|-------|-------------------------|
|                                    | Colunas e linhas a serem<br>configuradas | Subscrite      | A Realizar | Realizado | De Capital | De Lucros | Total | Liquido do<br>Exercicio |
|                                    | Saldo Anterior                           |                |            |           |            |           |       |                         |
| Ajuste de Exercícios<br>Anteriores | Efeitos de Mudança de Critério Contábil  |                |            |           |            |           |       |                         |
|                                    | Retificação de Erros                     |                |            |           |            |           |       |                         |
| town to Control                    | Por Subscrição                           |                |            |           |            |           |       |                         |
| Aumento de Capital                 | Com uso de Lucros e Reservas             |                |            |           |            |           |       |                         |
| n                                  | De Reservas de Contingências             |                |            |           |            |           |       |                         |
| Keversoes                          | De lucros a Realizar                     |                |            |           |            |           |       |                         |
| Resultado                          | Lucro Liquido do Exercicio               |                |            |           |            |           |       |                         |
|                                    | Prejuizo Liquido do Exercicio            |                |            |           |            |           |       |                         |
|                                    | Transferência para Reserva               |                |            |           |            |           |       |                         |
| Destinação de Lucros               | Distribuição                             |                |            |           |            |           |       |                         |

A configuração das colunas deve ser realizada através do menu **Arquivos** >> **Contabilidade** >> **Colunas da DMPL**. Na tela estão disponibilizados os possíveis grupos da demonstração, sendo eles: Capital social, Reservas e Resultado. Dentro de cada grupo existem algumas divisões a serem configuradas, para configurá-las basta selecionar a opção e coloca-la em modo de alteração, desta maneira será exibida uma tela com a opção para incluir contas ao grupo.

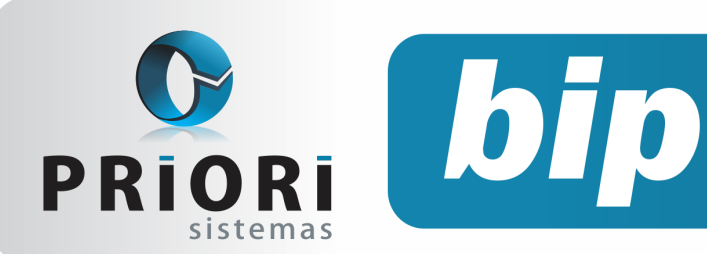

edição 23

Julho de 2012

O passo seguinte é informar quais os lançamentos realizados durante o período que irão interferir na Demonstração das Mutações do Patrimônio Líquido. Para isso basta acessar o lançamento contábil e no campo "Linha DMPL" informar em qual linha da DMPL o lançamento deverá influenciar. Caso ocorra alguma dúvida durante as configurações acesse o tutorial: http: rumodoc.priori.com.br/ Tutorial - Configurar DMPL ou entre em contato conosco através do suporte Alô Priori.

# Preenchimento da chave da NF-e - Notas de Entrada

Durante o mês de junho os usuários puderam perceber a alteração na tela de lançamento das notas de entrada no que diz respeito a colocação do campo "Chave eDoc", anteriormente o campo ficava no inferior da tela, no entanto, foi atribuído a ela um novo nível de importância visto que seu preenchimento tornou-se obrigatório para empresas obrigadas ao SPED Fiscal.

Outro ponto importante é que a partir desta modificação ao informar a Chave da Nota Fiscal serão preenchidos de maneira automática dados como Série, Modelo, Mês e ano da emissão, Número da Nota Fiscal e Parceiro (quando o mesmo já estiver cadastrado na empresa).

| Nota                                                          | 159.462 Origem Di                                                                   | igitado 🔻                                             | 1-Tribut | os 2-Contábil | 3-Produtos 4-Tri       | b.Federais                     |          | NF 2.564          |
|---------------------------------------------------------------|-------------------------------------------------------------------------------------|-------------------------------------------------------|----------|---------------|------------------------|--------------------------------|----------|-------------------|
| Thave eDoc                                                    | 311205653842650001865500                                                            | 20000003381349279267                                  |          |               | Tributação I           | CMS/ISS                        |          | Secular Exclusion |
| Entrada<br>Doc.<br>Esp.<br>Emitente<br>Canc.<br>Situação      | Documento<br>15/05/2012 12 Er<br>OPróprio<br>338<br>Osm @NSo<br>0-Documento regular | missão (11/05/2012 12)<br>0<br>Modelo 55<br>Terceiros |          | O Valor Co    | Tributação Icm<br>0,00 | s base ICMS Aliq. Ico<br>Frete | ns valor | Dariff Pag Annul  |
| Mod.Frete                                                     | OFOB OCIF (                                                                         | Outros  Sem Frete                                     |          | Seguro        | 0,00                   | Despesa                        | 0,00     |                   |
| Val.Contábil                                                  | 0,00 M                                                                              | ov.Fisica ISim ONão                                   |          | alor ICM5     | 0,00                   | Valor ISS                      | 0,00     |                   |
|                                                               | Parceiro                                                                            | line and the                                          |          |               | Simples N              | acional                        |          |                   |
| CNPJ/CPF<br>Pagamento<br>Cód.Cont.<br>Qtd.Parc.<br>Observacao | (65.384.265/0001-86) IE (04         Contabilizaçã                                   | 0 Sem Pagto                                           |          | b. TribNor    |                        | Valor                          |          |                   |

Com isto a inclusão das notas, para usuários que ainda não possuem os arquivos XMLs para a importação, se torna muito mais rápida e precisa. Um dos principais benefícios de tal alteração é a identificação da validade da chave do documento já na sua inclusão, ou seja, se a chave não for válida ao inserila no sistema será gerado um aviso alertando o usuário, evitando que tal erro seja evidenciado apenas na validação do arquivo SPED, causando transtornos e retrabalho.

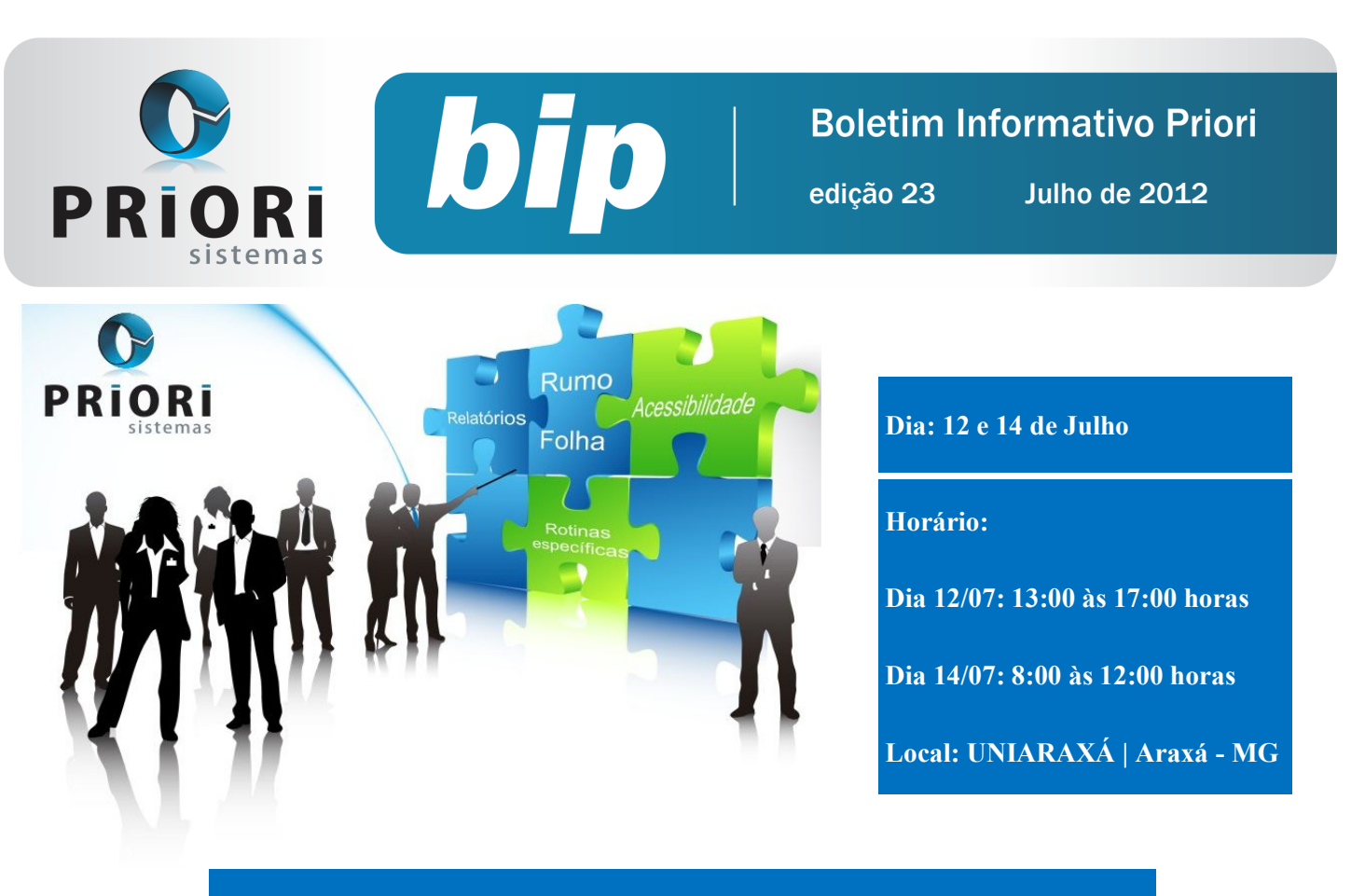

### Agilizando Rotinas Trabalhistas com o sistema Rumo

#### Acessibilidade

- Importância do cadastro de operadores;
- Configuração de privilégios no sistema;
- Configuração das telas de cadastro, filtros e listagens;
- Histórico de alteração de contrato e dados pessoais;
- Configuração de relatórios mais utilizados em grupos definidos pelo usuário (favoritos);
- Utilização dos relatórios personalizados através dos contratos;
- Mensagens no recibo de salário.

#### **Rotinas Específicas**

- Importação de eventos variáveis na planilha de eventos;
- Transferência de funcionários de um estabelecimento para outro;
- Formas de demitir no sistema, considerando as novas regras do aviso prévio;
- Antecipação de Reajuste de Salário;

- Reajuste de salário, retroativo a data base;
- Rescisão complementar, na ocasião de dissídio coletivo;
- Plano de saúde separado por dependente, informações obrigatórias para a DIRF;
- Programa de Participação nos Lucros e Resultados;
- Faltas injustificadas no mês da rescisão para cômputo no direito das férias;
- Contribuição Sindical Patronal para RAIS;
- Eventos automáticos de sindicatos (contribuição sindical/assistencial);
- Controle de vencimento de exames médicos.

#### Relatórios

- Relatório de avisos de vencimentos;
- Relatório de férias;
- Listagem de contratos;
- Listagem de alteração de dados;
- GPS Avulsa;

# Vagas Limitadas

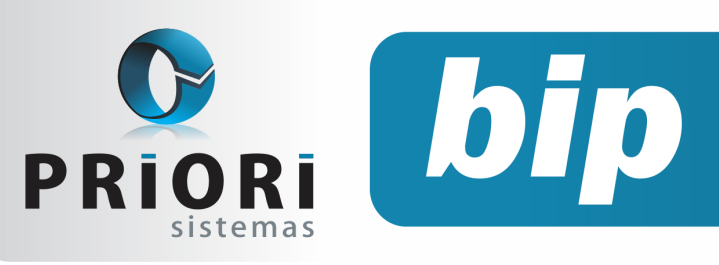

edição 23

Julho de 2012

# Confira o conteúdo das edições anteriores...

#### Edição 022 - Junho/2012

- EFD Contribuições
- Prazo final para entrega dos arquivos ECD e FCONT
- Configuração da Demonstração do Fluxo de Caixa
- Configuração do Plano de Contas de acordo com a Lei 11.638/07
- Transferência de Funcionários em Lote
- Controle Automático de recolhimento do teto de INSS
- Prazo para migrar ao conectividade Social ICP

#### Edição 021 - Maio/2012

- SPED PIS/COFINS Retificadora
- Apuração do Simples Nacional
- Configurações de Feriado Regional
- Configuração do início da contagem do aviso prévio
- Advertência ao incluir evento diretamente no recibo de salário

- Investimentos em qualidade
- Mensagem do dia do trabalho

#### Edição 020 - Abril/2012

- Contribuição Sindical para admitidos após mês de março
- Quando salvar um histórico no contrato?
- Identificação dos dias de trabalho para retorno de férias
- Ferramentas de atendimento
- Importação de NFe Site
- Alteração de EFD Pis
- A Importância de cadastrar operador
- Mensagem de Páscoa
- Treinamento / Automação de Rotinas Trabalhistas Utilizando o Sistema Rumo

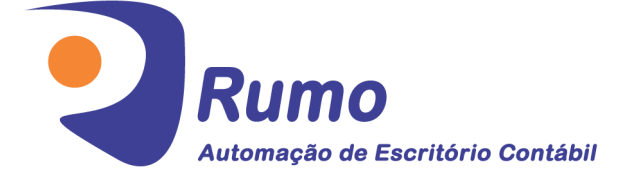

## • Folha de Pagamento

Recibos de pagamento, Férias, Rescisões, RAIS, DIRF, CAGED, SEFIP, GRRF, GPS, IRRF...

## Contabilidade

**SPED Contábil**, importação de extratos bancários, Diário, Razão, Balancete... Agilize seu trabalho alterando lançamentos diretamente a partir de razão e diário em tela.

## • LALUR

Apuração do lucro real, parte A e B. Integrado aos lançamentos contábeis e impressão do livro oficial.

## • CIAP

Cadastro dos bens, controle dos créditos, integrado à apuração do ICMS, livro modelos C e D.

## • Escrita Fiscal

Apuração de ICMS, ISS, PIS, COFINS, Simples Nacional, Emissão de Livros de Entrada e Saída, **SPED Fiscal, DACON, Importação de NFe**...

## Cópia de Segurança

Com este módulo, o sistema faz diariamente uma cópia de segurança e a envia para o Data Center da Priori.

A segurança de seus dados fora de sua empresa.

(45) 3254 -2405 www.priori.com.br falecom@priori.com.br Rua Paraná, 1000 - Sala 2 Caixa Postal 26, CEP. 85.960-000 Marechal Candido Rondon - Paraná.